### 電話をかける(続き)

#### ■ 検索した施設に電話をかける

行き先メニューから検索した施設に電話番号の情 報がある場合は、電話をかけることができます。

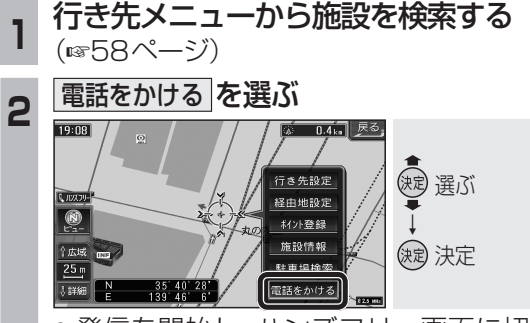

● 発信を開始し、ハンズフリー画面に切 り換わります。

#### お知らせ

●施設情報(ガイド情報)の電話番号からは、 電話をかけられません。

## ■ 登録ポイントから電話をかける

登録ポイントに登録された電話番号に電話を かけることができます。

● 登録ポイントに電話番号を登録してください。 (1101ページ)

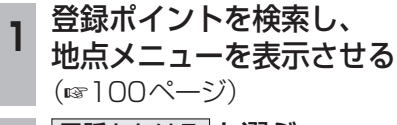

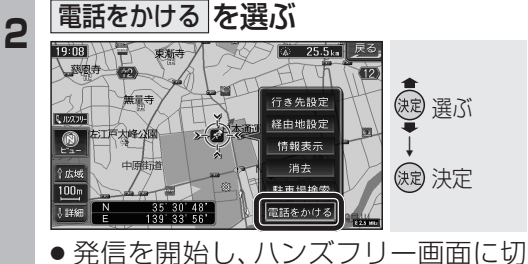

り換わります。

# 電話を切る

170

| 通話中に、切るを選ぶ                                                                                    |                                                               |
|-----------------------------------------------------------------------------------------------|---------------------------------------------------------------|
| ハンズフリー 『相助<br>通話中 OulO未<br>0 9 2 **** ***<br>受ける (175) (中・日<br>携帯に切換<br>ダイヤル 斎信蔵歴 発信蔵歴 電話株 設定 | ◆)<br>()<br>()<br>()<br>()<br>()<br>()<br>()<br>()<br>()<br>( |
| ● 電話が切れます。                                                                                    |                                                               |

● 発信中に切るを選ぶと、発信を中止します。

ハンズフリー通話時の ルート案内音声を設定する ハンズフリー通話時の、拡大図割込みのルート 案内音声を設定します。 ハンズフリー設定画面から 案内音声を選ぶ ◆
◆
健康
健康
健康
健康
健康
健康
健康
健康
健康
健康
健康
健康
健康
健康
健康
健康
健康
健康
健康
健康
健康
健康
健康
健康
健康
健康
健康
健康
健康
健康
健康
健康
健康
健康
健康
健康
健康
健康
健康
健康
健康
健康
健康
健康
健康
健康
健康
健康
健康
健康
健康
健康
健康
健康
健康
健康
健康
健康
健康
健康
健康
健康
健康
健康
健康
健康
健康
健康
健康
健康
健康
健康
健康
健康
健康
健康
健康
健康
健康
健康
健康
健康
健康
健康
健康
健康
健康
健康
健康
健康
健康
健康
健康
健康
健康
健康
健康
健康
健康
健康
健康
健康
健康
健康
健康
健康
健康
健康
健康
健康
健康
健康
健康
健康
健康
健康
健康
健康
健康
健康
健康
健康
健康
健康
健康
健 携帯電話 登録 電話帳 読込み 登録情報 (決定) 決定 案内音声 着信音量 データ消去 ● 案内音声画面に切り換わります。 案内音声を設定する 2 渡 選ぶ 音志 ビーブ音 (決定) 決定 拡大図割込み時の音声客内を設定します。 音声:拡大図割込時、音声で案内 されます。 ● ビープ音: 拡大図割込時、ビープ音が なります。 信音量を設定する

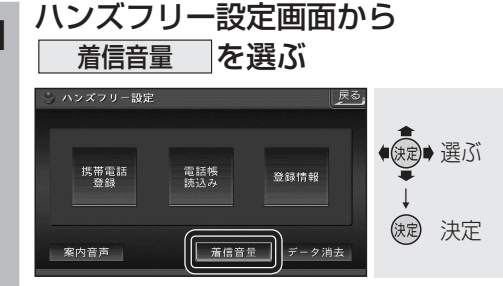

- ハンズフリー着信音量画面に切り換わります。 2
  - 音量を調整する

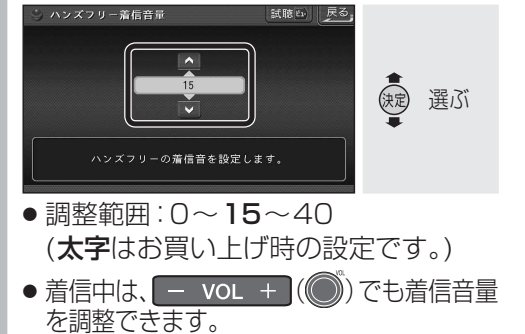

 ■ 試聴 を選ぶと、音量を ビュー 押す 確認できます。

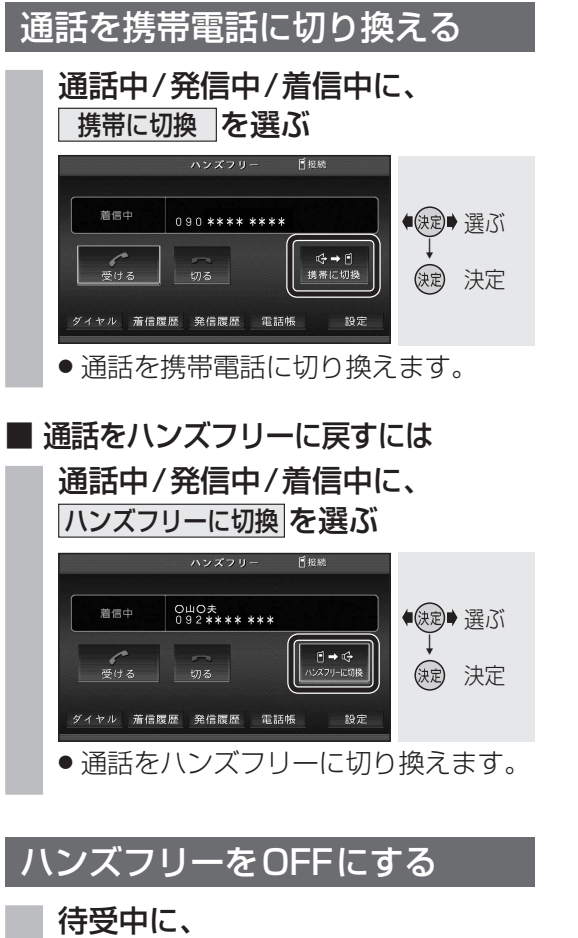

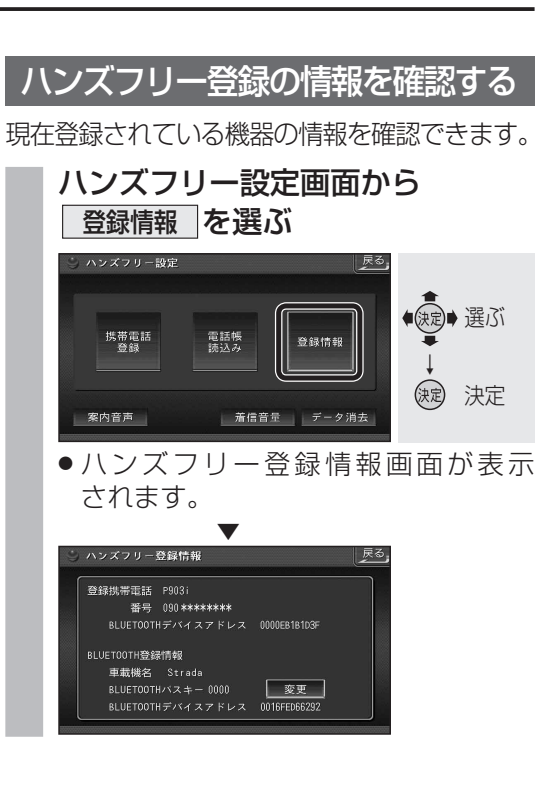

変更

3 6

完了

(波) 選ぶ

(決定) 決定

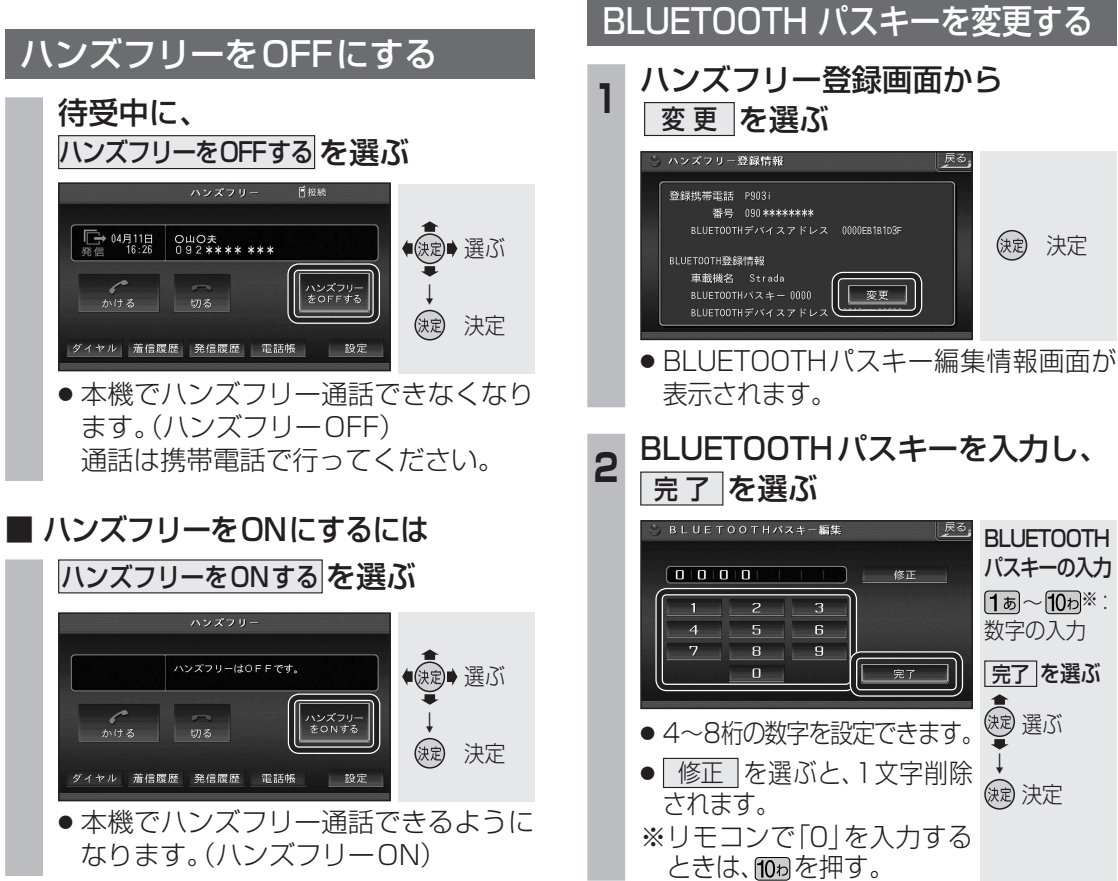

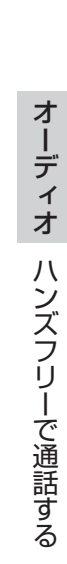

缺 決定 BLUETOOTH パスキーの入力 **1**あ~10わ※ 数字の入力 完了を選ぶ